How to enter invoice with Shipping cost (with and without tax)

1. Select create invoice

| Ariba Supply Ch                    | ain Collaboration                    |                      |
|------------------------------------|--------------------------------------|----------------------|
| Purchase Order: 6500               | 010737                               |                      |
|                                    |                                      |                      |
| Create Order Confirmation          | Create Ship Notice                   | Create Invoice 🔻 Hid |
| Order Detail Order His             | story                                |                      |
|                                    |                                      |                      |
| 2. Select Standar                  | d invoice                            |                      |
| 3 Enter invoice r                  | number                               |                      |
| Ariba Supply C                     | Colloboration                        |                      |
| Anda Supply C                      | nam Collaboration                    |                      |
| Create Invoice                     |                                      |                      |
|                                    |                                      |                      |
| <ul> <li>Invoice Header</li> </ul> |                                      |                      |
| Summary                            |                                      |                      |
| Purchase Order:                    | 6500010737                           |                      |
| Invoice #:*                        | TEST_INV_1234                        |                      |
| Invoice Date:*                     | 14 Aug 2019                          |                      |
| Service Description:               |                                      |                      |
| Supplier Tax ID:                   |                                      |                      |
| Remit To                           | Curtis Bay WR Grace SCC Test Supplie | r 🗸                  |

Tax 🛈

Header level tax () Line-level tax ()

CARPENTERSVILLE , IL United States Bill To: W.R. Grace & Co.-Conn.

> Columbia , MD United States

4. Go to Tax section and select Line level tax

5. Under the line item, select the line item by checking the box

| Line     | Items        |               |                  |               |                    |                  |          |
|----------|--------------|---------------|------------------|---------------|--------------------|------------------|----------|
| Insert L | ine Item Opt | ions<br>Tax ( | Category: 0% VAT |               | Shipping Documents | Special Handling | Discount |
|          | No.          | Include       | Туре             | Part #        | Description        | Customer Part #  | Quantity |
| <b>√</b> | 1            | ۲             | MATERIAL         | Not Available | test of layout     |                  | 5        |

6. Select line item actions and select Tax

| I        |                        |        |           | _          |
|----------|------------------------|--------|-----------|------------|
| •        | Line Item Actions 🔻    |        | Delete    |            |
|          | Edit                   |        |           |            |
|          | Add                    |        |           |            |
|          | Tax                    |        |           |            |
|          | Shipping Documents     |        |           |            |
|          | Special Handling       |        |           |            |
|          | Discount               |        |           |            |
| SAI      | Comments               |        |           |            |
| Curtis   | Attachment             | er     | @grace.co | m) last vi |
| SAP Anna | Privacy Statement Secu | rny Di | sclosure  | Terms o    |

7. Select tax category and enter Rate% (Note: if the invoice is non-taxable it is still required to provide tax category select VAT and enter Zero "0" under rate%)

| Line         | Items           |         |             |              |               |             |               |                  |                |           |               |             | I LINC REINS, I ING | uucu, o rieviousiy i uliy ilivoiceu |
|--------------|-----------------|---------|-------------|--------------|---------------|-------------|---------------|------------------|----------------|-----------|---------------|-------------|---------------------|-------------------------------------|
| Insert I     | Line Item Optio | ns      |             |              |               |             |               |                  |                |           |               |             |                     |                                     |
|              |                 | Tax Ca  | tegory: 0   | % VAT        |               | Shipp       | ing Documents | Special Handling | Discount       |           |               |             |                     | Add to Included Lines               |
|              | No.             | Include | Туре        |              | Part #        | Descripti   | DN            | Customer Part #  | (              | Quanti    | lity          | Unit        | Unit Price          | Subtotal                            |
| $\checkmark$ | 1               | ۲       | MATERIA     | ۱L           | Not Available | test of lay | /out          |                  |                | 5         |               | EA          | \$55.00 USD         | \$275.00 USD                        |
|              | Тах             |         |             | Category     | VAT           | ~           |               |                  | Tayable Amour  | nt G      | \$375.00.119D |             |                     | Remove                              |
|              |                 |         |             |              |               |             |               |                  | Taxable Alloui |           | \$275.00 03D  |             |                     |                                     |
|              |                 |         |             | Location:    |               |             |               |                  | Rate(%         | 6):       | 10            |             |                     |                                     |
|              |                 |         | D           | lescription: |               |             |               |                  | Tax Amour      | nt 🖇      | \$27.50 USD   |             |                     |                                     |
|              |                 |         |             | Regime:      |               | $\vee$      |               |                  | Exempt Deta    | ail:      | (no value) 🗸  |             |                     |                                     |
|              |                 |         | Date Of Pre | Payment      |               | -           |               |                  | Date Of Suppl  | hr -      | 14 Aug 2019   | <b>F</b>    |                     |                                     |
|              |                 |         | Date Office | -i aymont    |               |             |               |                  |                | y         | 14 Aug 2010   | <u>1946</u> |                     |                                     |
|              |                 |         | Law F       | Reference:   |               |             |               |                  | Thangui        | iar i rai | insaction     |             |                     |                                     |
| ۴ (          | Line Item Ac    | tions 🔻 | Delete      |              |               |             |               |                  |                |           |               |             |                     |                                     |

8. At the header level, click "Add to Header".

| Ariba Supply (                     | Chain Collaboration                                           |                                |                                  | Company Settings + CurtisBay Supplier |
|------------------------------------|---------------------------------------------------------------|--------------------------------|----------------------------------|---------------------------------------|
| Create Invoice                     |                                                               |                                |                                  | Update Save Exit Next                 |
| <ul> <li>Invoice Header</li> </ul> |                                                               |                                |                                  | * Indicates required field            |
| Summary                            |                                                               |                                |                                  |                                       |
| Purchase Order:                    | 6500010737                                                    | Subtota                        | : \$275.00 USD                   | View/Edit Addresses                   |
| Invoice #:*                        | TEST_INV_1234                                                 | Total Ta:<br>Total Gross Amoun | : \$0.00 USD<br>: \$275.00 USD   |                                       |
| Invoice Date:*                     | 14 Aug 2019 📖                                                 | Total Net Amoun<br>Amount Due  | : \$275.00 USD<br>: \$275.00 USD |                                       |
| Service Description:               |                                                               |                                |                                  |                                       |
| Supplier Tax ID:                   |                                                               |                                |                                  |                                       |
| Remit To                           | Curtis Bay WR Grace SCC Test Supplier 🗸                       |                                |                                  |                                       |
| Bill To:                           | CARPENTERSVILLE , IL<br>United States<br>W.R. Grace & CoConn. |                                |                                  |                                       |
|                                    | Columbia , MD<br>United States                                |                                |                                  |                                       |

## 9. select Shipping Cost

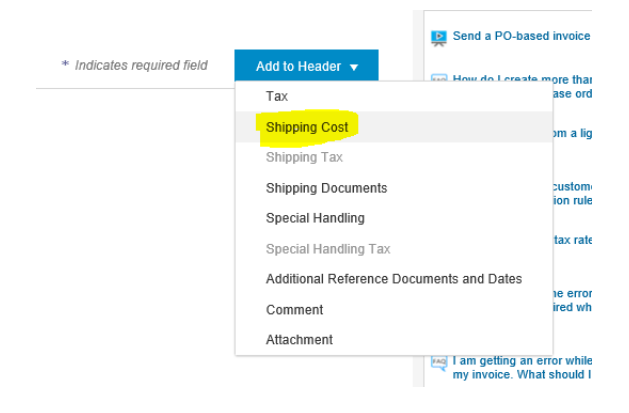

10. Click add to header again and select Add shipping tax

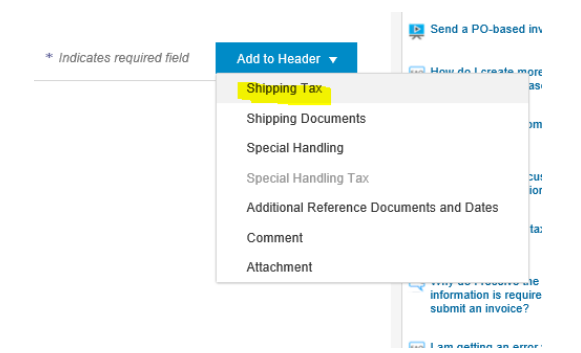

11. Under Shipping Cost, enter the amount and date of shipment

| Shipping Cost    |             |                |             |  |
|------------------|-------------|----------------|-------------|--|
| Shipping Amount: | \$10.00 USD | Shipping Date: | 14 Aug 2019 |  |

12. Under Shipping Tax, select the tax type and enter the tax percentage (%) under the rate section (Note: if the shipping tax is non-taxable it is still required to provide tax category select VAT and enter Zero "0" under Rate%)

| Shipping Tax         |              |                 |              |
|----------------------|--------------|-----------------|--------------|
| Category: *          | VAT VAT      | Taxable Amount: | \$10.00 USD  |
| Location:            |              | Tax Rate Type:  |              |
| Description:         |              | Rate(%):        | 10           |
| Regime:              | $\checkmark$ | Tax Amount:     | \$1.00 USD   |
|                      |              | Exempt Detail:  | (no value) 🗸 |
| Date Of Pre-Payment: |              | Date Of Supply: | 14 Aug 2019  |
| Law Reference:       |              | Triangular T    | ransaction   |

## 13. At the Add to Header select Attachments

|                            | <b>H</b> 0010 0 1 0 0000                 |          |
|----------------------------|------------------------------------------|----------|
| * Indicates required field | Add to Header 👻                          | more the |
|                            | Shipping Tax                             | ase or   |
|                            | Shipping Documents                       | om a li  |
|                            | Special Handling                         |          |
|                            | Special Handling Tax                     | custor   |
|                            | Additional Reference Documents and Dates | ion ru   |
|                            | Comment                                  | tax ra   |
|                            | Attachment                               |          |
|                            | information in row                       | uirod w  |

## 14. Browse the invoice copy (make sure it is in PDF format)

| *Attachments                                                 |        |                |
|--------------------------------------------------------------|--------|----------------|
| The total size of all attachments cannot exceed 10MB         |        |                |
| C:\Users\jbquintos\Desktop\06282019\745-032019-C04275281.pdf | Browse | Add Attachment |

15. Click update to check for any error

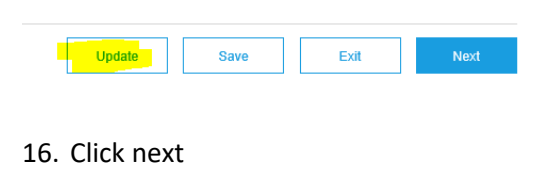

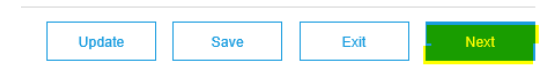

- 17. Review the content of the invoice
  - a. if any correction is needed click Previous button

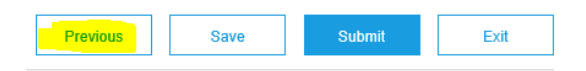

b. if you still need time click save

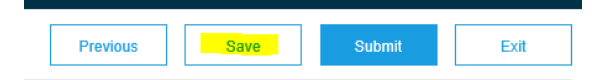

18. After review and or making corrections click submit to send the invoice to WR Grace.

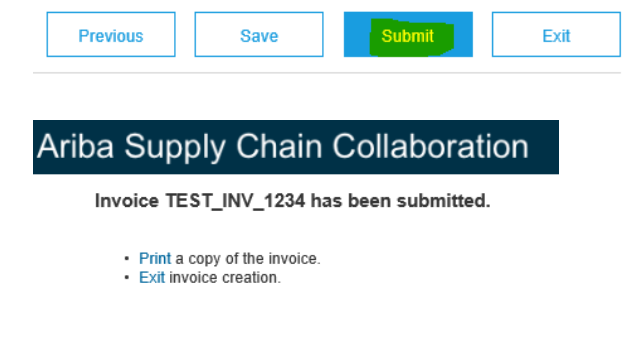

19. Click exit invoice creation